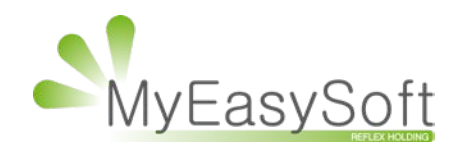

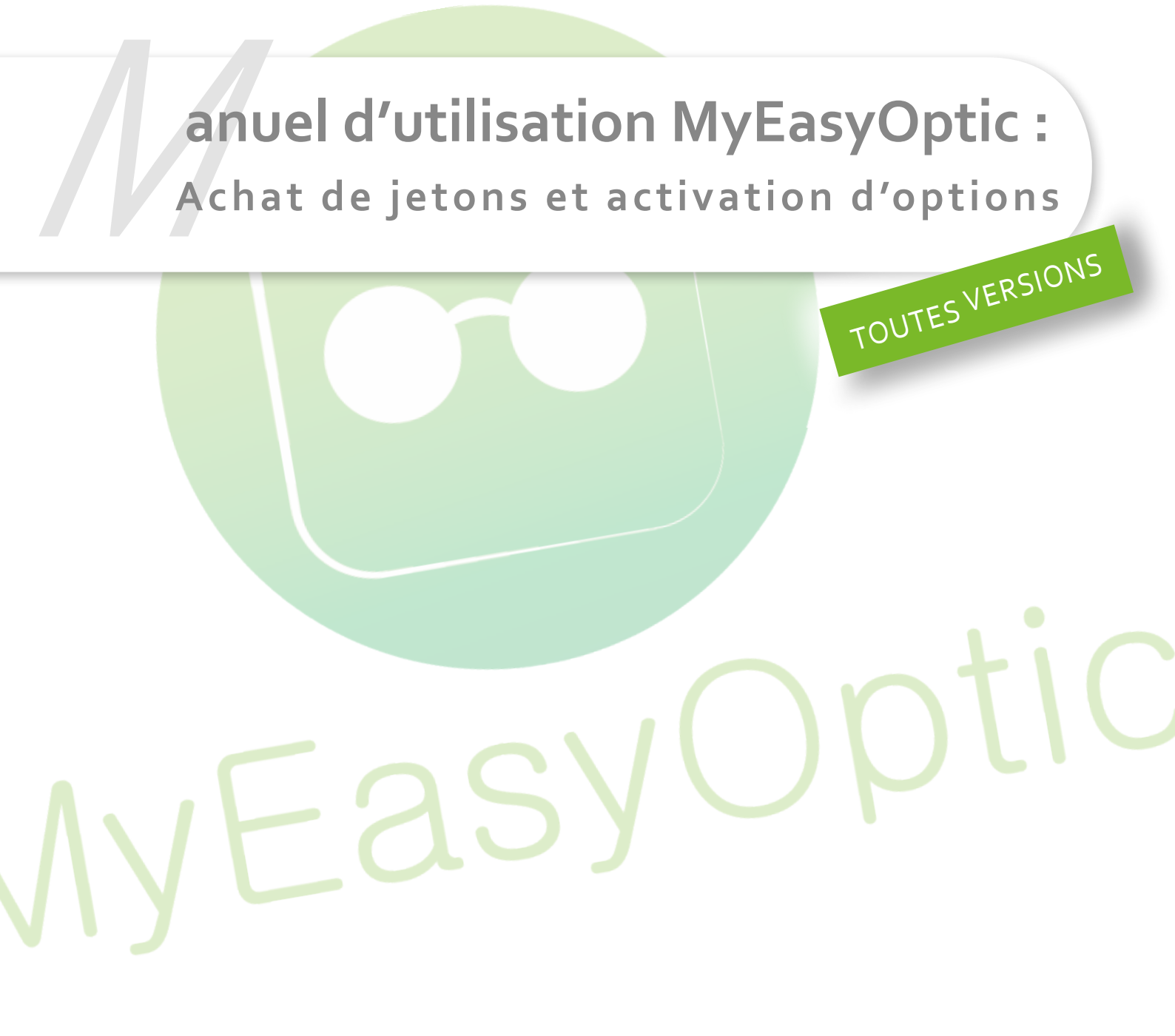

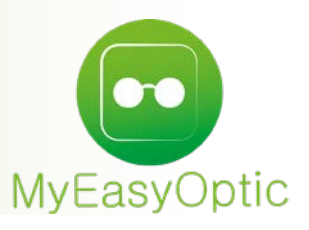

## Manuel d'utilisation MyEasyOptic : Achat de jetons et activation d'options

## I. Achat de jetons

## Pour acheter des jetons, vous devez vous connecter à la partie administrateur, qui est accessible uniquement avec les comptes administrateurs.

Pour cela, lors de votre connexion à MyEasyOptic, une fois l'identification magasin faite, MyEasyOptic demande de choisir un utilisateur.

Choisissez le compte administrateur, ce sont le (ou les) compte(s) qui dispose du bouton « GÉRER LES OPTIONS », renseignez le mot de passe, et cliquez sur le bouton « GÉRER LES OPTIONS ».

| MyEasy                       | Optic               |
|------------------------------|---------------------|
| Connectez-vous à MyEasyOptic |                     |
| # FORMATIONB2                | MyEasyOptic         |
| Ben V                        | CHANGER DE MAGASIN  |
| 😫 Contemporain 🗸             | MOT DE PASSE OUDLIE |
| ACCÉDER AU MAGASIN           | GÉRER LES OPTIONS   |

Vous arrivez dans l'interface administrateur, cliquez ensuite sur le bouton « Acheter des jetons » dans le menu principal de l'interface administrateur, ou cliquez sur « Jetons » et « Acheter des jetons » depuis n'importe quelle page de cette interface.

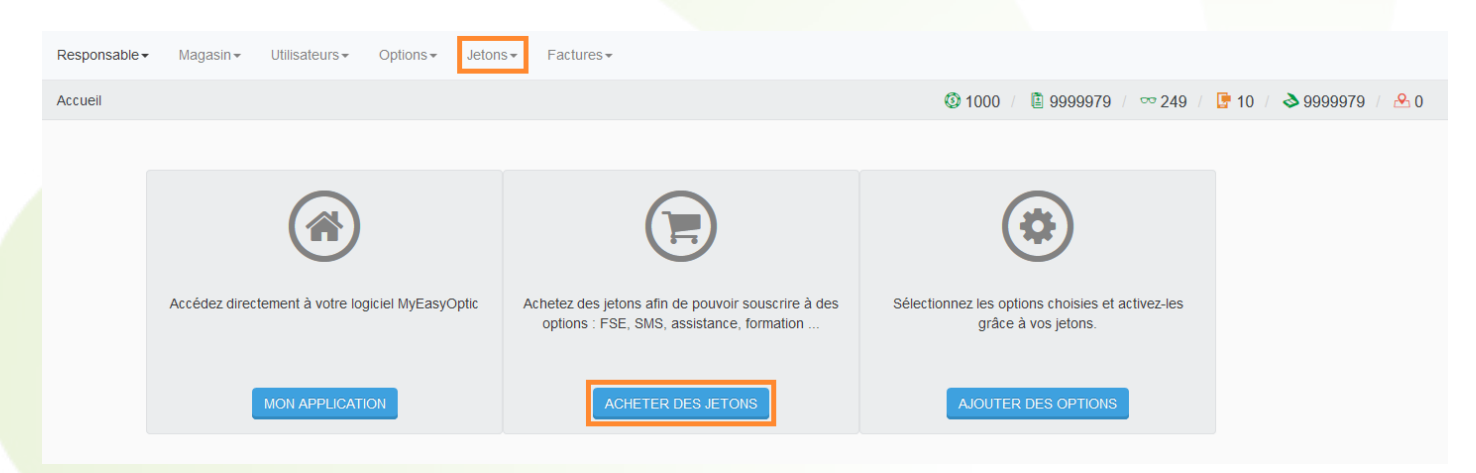

Une interface apparaît, vous demandant de renseigner le montant de jeton souhaité, suite à cela, cliquez sur «Poursuivre ma commande».

| Article | Prix | Quantité  | Total                  |
|---------|------|-----------|------------------------|
| 1 Jeton | 1€   | 50        | 50 Jetons              |
|         |      | Total HT  | 50.00 €                |
|         |      | Total TVA | 10.00 €                |
|         |      | Total TTC | 60.00 €                |
|         |      |           | POURSUIVRE LA COMMANDE |

Ensuite MyEasyOptic vous proposera de choisir un mode de paiement. Sélectionnez le mode souhaité, prenez connaissance des conditions générales de vente avant de les accepter (en cochant la case) et cliquez ensuite sur «Confirmer l'achat de jetons».

|                     | de votre achai           |                                   |                                        |           |           |
|---------------------|--------------------------|-----------------------------------|----------------------------------------|-----------|-----------|
| Article             | Prix                     | Quantité                          | Total HT                               | Total TVA | Total TTC |
| 1 jeton             | 1 €                      | 50                                | 50 €                                   | 10 €      | 60 €      |
| Mode de pai         | iement                   |                                   |                                        |           |           |
| Carte Bancaire      |                          | B                                 | LEUE VISA                              |           |           |
| O Virement bancai   | re                       |                                   | Virement Bancair                       | е         |           |
| Note : Si vous choi | sissez le mode de paleme | ent par virement, vos jetons sero | nt crédités une fois le virement reçu. |           |           |
| ] J'ai pris connais | sance des Conditions (   | Sénérales de Vente et les acc     | epte sans aucune réserve               |           |           |
|                     |                          |                                   |                                        |           |           |

Si vous avez choisi le mode de **paiement virement bancaire,** vous recevrez un mail précisant les informations bancaires à l'adresse qui a été indiquée pour le responsable.

Si vous avez choisi le mode de **paiement carte bancaire**, vous arriverez sur l'interface bancaire qui permet la saisie de vos informations de carte bancaire.

| CE | master                   | VISA                  |
|----|--------------------------|-----------------------|
|    | Montant de la tra        | nsaction : 60 EUR     |
|    | Numéro de carte bancaire |                       |
|    | Date d'expiration        | Mois v / Année v      |
|    | Code de vérification     | Qu'est-ce que c'est ? |
|    | ✓ Valider                | × Abandonner          |

Une fois que vous avez validé et que la transaction est acceptée par la banque, vous disposez immédiatement de vos jetons.

A savoir : En paiement par virement bancaire, les jetons sont crédités uniquement lorsque le virement a été reçu.

N'oubliez pas qu'une fois les jetons crédités, il vous restera à prendre l'option ou les options souhaitées, en passant par « Ajouter des options ».

## **II.** Activation d'option

Une fois les jetons crédités (votre crédit jetons est visible dans la barre des compteurs en haut de l'interface), il vous restera à prendre l'option ou les options souhaités, en passant par « Ajouter des options » dans le menu principal de l'interface administrateur, ou en cliquant sur « Options » et « Ajouter des jetons » depuis n'importe quelle page de cette interface.

| Responsable | Magasin → Utilisateurs → Options → Jeton         | s▼ Factures▼                                                                                    |                                                                         |                        |
|-------------|--------------------------------------------------|-------------------------------------------------------------------------------------------------|-------------------------------------------------------------------------|------------------------|
| Accueil     |                                                  |                                                                                                 | Ø 1000                                                                  | 📴 10 🕧 🔌 9999979 🕧 🐣 0 |
|             |                                                  |                                                                                                 |                                                                         |                        |
|             |                                                  |                                                                                                 | $\frown$                                                                |                        |
|             | (斧)                                              |                                                                                                 | (\$)                                                                    |                        |
|             |                                                  |                                                                                                 |                                                                         |                        |
|             | Accédez directement à votre logiciel MyEasyOptic | Achetez des jetons afin de pouvoir souscrire à des<br>options : FSE, SMS, assistance, formation | Sélectionnez les options choisies et activez-les<br>grâce à vos jetons. |                        |
|             |                                                  |                                                                                                 |                                                                         |                        |
|             | MON APPLICATION                                  | ACHETER DES JETONS                                                                              | AJOUTER DES OPTIONS                                                     |                        |
|             |                                                  |                                                                                                 |                                                                         |                        |

Vous arriverez dans la liste des choix d'options, elles sont classées dans différentes catégories accessibles via les différents onglets en haut de la liste (FSE/PEC, SMS, ...).

Cochez pour sélectionner la ou les options qui vous intéressent, indiquez la quantité souhaitée et activez le renouvellement automatique si besoin, avant de cliquer sur « Valider la transaction ».

| 🖹 FSE/PEC 📑 SMS 📓 Formations 🗊 Récupération de données 🌲 Assistances 🚥 Autr                                               | es options                                                           |                                              |                                                        |                                |                |            |
|----------------------------------------------------------------------------------------------------|----------------------------------------------------------------------|----------------------------------------------|--------------------------------------------------------|--------------------------------|----------------|------------|
|                                                                                                    | FEUILLE DE SOINS ELECTRONIQUE                                        | (FSE)                                        |                                                        |                                |                |            |
| Envoyez la part régime obligatoire (RO) à la CPAM via Internet, par le biais du concentrateur Area Sante.                 |                                                                      |                                              |                                                        |                                |                |            |
| Plus besoin d'effectuer les démarches administratives pour vous inscrire, le concentrateur effectue les demandes auprès o | des différentes CPAM pour vous. Suivez simplement vos remt           | oursements sur Internet (www.areaonline.fr). |                                                        |                                |                |            |
| Vous nouvez téléfransmettre gratuitement jusqu'à 10 ESE chaque mois Audelà, vous nouvez soniérir des parks « e            | nvois de ESE »                                                       |                                              |                                                        |                                |                |            |
| rous pource relevance of graditement jusqu'à re roe oneque nors, no des, rous pource object des pours e e                 |                                                                      |                                              |                                                        |                                |                |            |
|                                                                                                    |                                                                      | (FEG)                                        |                                                        |                                |                |            |
| Realisez vos demandes de PEC directement depuis votre logiciel, et obtenez en moins de 30 secondes une reponse de la n    | nutuelle de votre client. Un gain de temps consequent pour vo        | us et vos clients.                           |                                                        |                                |                |            |
| Optimisez vos demandes en accédant aux grilles nationales des organismes complémentaires (Carte Blanche, SwissLife, A     | .otil, etc.), évitez de chercher dans les grilles papiers de plusieu | urs centaines de pages ! choisissez selon vo | s besoins : une seule grille (9 jetons / mois), le par | ok de toutes les grilles (30 j | etons / mois). |            |
| Option                                                                                                    | Périodicité                                                          | Prix                                         | Avantage                                               | Sélectionne                    | r Quantité R   | Renouveler |
| O Télétransmission SESAM-Vitale                                                                                           | Mensuel                                                              | 10 jetons                                    |                                                        |                                | 1 🗸            |            |
| Réinstallation SESAM-Vitale 1 poste                                                                                       | Ponctuel                                                             | 45 jetons                                    |                                                        |                                | 1 🗸            |            |
| CréSanté                                                                                                    | Annuel                                                               | 528 jetons                                   |                                                        |                                | 1 🗸            |            |
| Conventions standards (AREA)                                                                                              | Annuel                                                               | 72 jetons                                    |                                                        |                                | 1 🗸            |            |
| Acces aux grilles Actil                                                                                                   | Annuel                                                               | 108 jetons                                   |                                                        |                                | 1 🗸            |            |
| Acces aux grilles Carte blanche                                                                                           | Annuel                                                               | 108 jetons                                   |                                                        |                                | 1 🗸            |            |
| Acces aux grilles Santéclair                                                                                              | Annuel                                                               | 108 jetons                                   |                                                        |                                | 1 📈            |            |
| Acoès aux grilles Optistya                                                                                                | Annuel                                                               | 108 jetons                                   |                                                        |                                | 1 🗸            |            |
| Accès aux grilles Itelis                                                                                                  | Annuel                                                               | 108 jetons                                   |                                                        |                                | 1 🗸            |            |
| Acces aux grilles Kalivia                                                                                                 | Annuel                                                               | 108 jetons                                   |                                                        |                                | 1 🗸            |            |
| Acces aux grilles Seveane                                                                                                 | Annuel                                                               | 108 jetons                                   |                                                        |                                | 1 🗸            |            |
| Acces à toutes les grilles                                                                                                | Annuel                                                               | 360 jetons                                   |                                                        |                                | 1 🗸            |            |
| O Installation PEC                                                                                                    |                                                                      | 200 jetons                                   |                                                        |                                | 1 🗸            |            |
| Pack d'envoi de 250 PEC                                                                                                   |                                                                      | 50 jetons                                    |                                                        |                                | 1 🗸            |            |
| Pack d'envoi de 100 FSE                                                                                                   |                                                                      | 30 jetons                                    |                                                        |                                | 1 🗸            |            |
| Pack d'envoi de 500 FSE                                                                                                   |                                                                      | 150 jetons                                   |                                                        |                                | 1 🗸            |            |
| Pack d'envoi de 1000 FSE                                                                                                  |                                                                      | 300 jetons                                   |                                                        |                                | 1 🗸            |            |
| TP-Cash (CDO UNIQUEMENT)                                                                                                  | Annuel                                                               | 312 jetons                                   |                                                        |                                | 1 🗸            |            |

A savoir : Le renouvellement automatique reste actif tant qu'il y a assez de crédit jetons, sinon il se désactive automatiquement.

Dès que l'option est activée, MyEasyOptic vous le confirme.

Options ajoutées avec succès

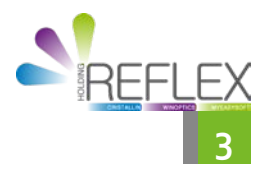